## 受注企業用入力マニュアル

※欠席の場合も必ずご入力をお願いします。(HSG-OO1 商談先希望案件なし→ 商談会不参加」を選択し、[保存] してください。)

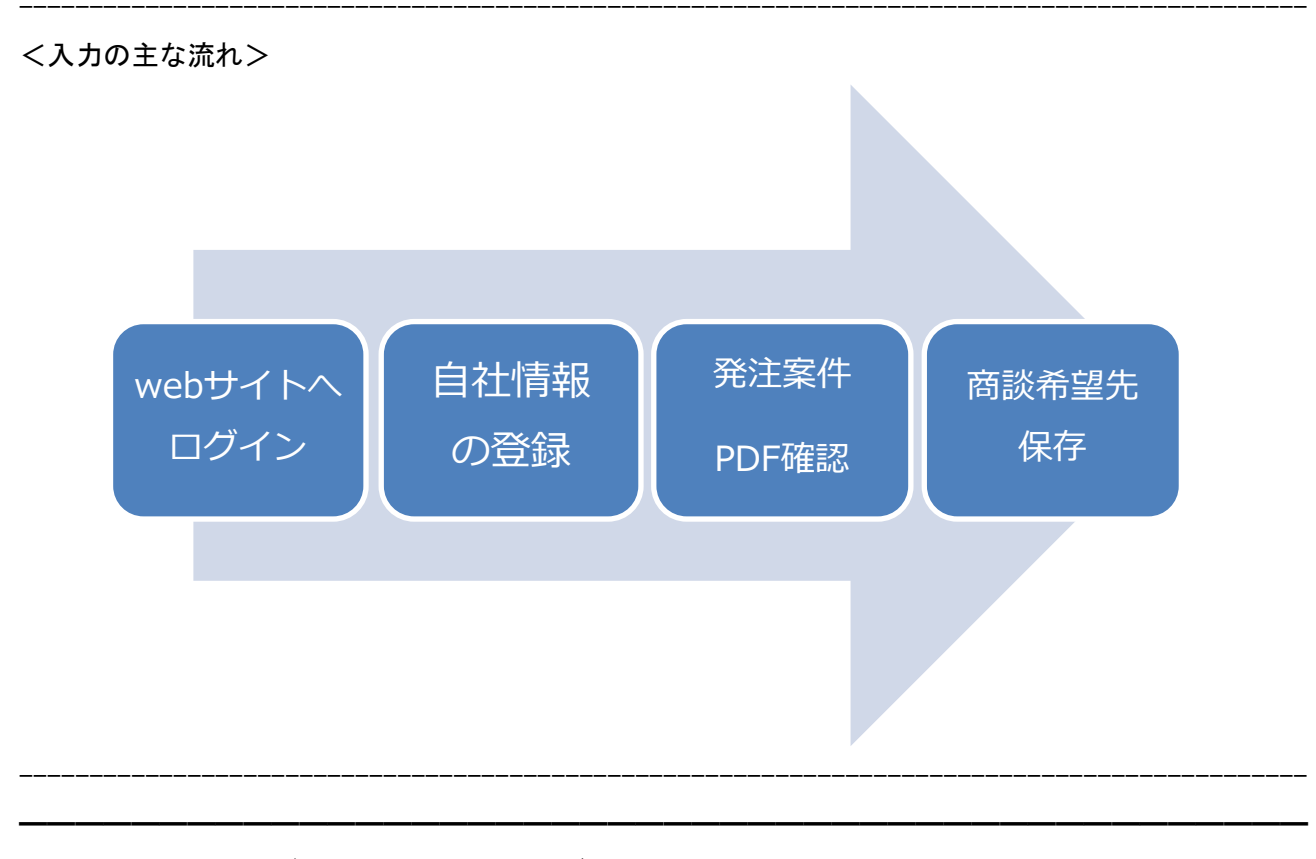

以下 URL より、ユーザ ID・パスワードでログイン。 【受・発注商談会申込み】 https://kipc.jp/meeting-login

公益財団法人 神奈川産業振興センター

受・発注商談会申込み

|                            | ユーザID<br>パスワード                                          |
|----------------------------|---------------------------------------------------------|
|                            | ユーザID・パスワードを忘れた方はこちら                                    |
|                            | ユーザIDをお持ちでない方はこちら 新規登録                                  |
| 過去に一度もお申込さ<br>「ユーザ ID をお持ち | されていない方は、<br>でない方はこちら」の <mark>[新規登録]</mark> からお手続きください。 |

公益財団法人神奈川産業振興センター 県央支所

### **STEP** 00

## 受注企業(お仕事を受ける方)[お申込]をクリック。

| Juble       |                                                          |
|-------------|----------------------------------------------------------|
| 成29年度 受·発注商 | 談会 in 相模原 受注企業様の参加受付中です                                  |
| 平成29年度 受·発注 | 主商談会 in 相模原                                              |
| 概要          |                                                          |
| 開催日         | 2017/11/22                                               |
| 会場          | 相模女子大学グリーンホール                                            |
| 発注企業(お仕事を出  | される方)                                                    |
| 募集企業数       | 40                                                       |
| 参加費         | 無料                                                       |
| 参加申込期限      | 2017/09/04 23:59                                         |
| 商談希望申込期限    | 2017/10/18 23:59                                         |
| Q お申込内容の参照  | n n n n n n n n n n n n n n n n n n n                    |
| 受注企業(お仕事を受  | —<br>ける方)                                                |
| 募集企業数       | 350                                                      |
| 参加費         | 神奈川県内に事業所有する中小企業:無料<br>神奈川県外の中小企業:5000円(税込) なお、申込後の返金は不可 |
| 参加申込期限      | 2017/10/06 12:00                                         |
| 商該差望由決期阻    | 2017/10/06 12:00                                         |

#### 設問・貴社情報を入力し、[申込]をクリック。(\*は必須)

| <sup>2</sup> 成29年度 受・発注商談会 in 相模原 > 受注企業 参          | 加申込                   |
|-----------------------------------------------------|-----------------------|
| 段問 <sup>★</sup> 【1】 反社会的勢力排除に関する誓約確認事項              |                       |
| ) 自らが、暴力団、暴力団関係企業、総会屋もしくはこれらに準ずる<br>を誓約し、各種申込を行います。 | る者またはその構成員(以下総称して「反社会 |
| Q問 *【2】「受・発注商談会」をどちらの機関でお知りになりましたか                  |                       |
| )神奈川産業振興センター                                        |                       |
| →相模原市                                               |                       |
| 日模原商工会議所                                            |                       |
| ○ 八千代銀行                                             |                       |
| ○厚木市                                                |                       |
| ) 海老名市                                              |                       |
| ∋綾瀬市                                                |                       |
| ○ 大和市                                               |                       |
| ) 座間市                                               | 甲込みか完了すると、            |
| 日模原市産業振興財団                                          | 1つ前の画面にもどります。         |
| )城山商工会                                              |                       |
| ) 津久井商工会                                            | 引き続き、希望商談先を入力し        |
| )相模湖商工会                                             | てください                 |
| ○藤野商工会                                              | しくたさい。                |
| ) 神奈川中小企業プラットフォーム                                   |                       |
| ) 神奈川県信用保証協会                                        |                       |
|                                                     |                       |

|      | <b>^1</b> |  |
|------|-----------|--|
| STEP | UI        |  |
|      |           |  |

#### [商談したい発注企業様をお選びください]をクリック。

| <u>.</u> | <sup>財団法人</sup> 神奈川産<br>発注商談会申込み | 業振興センター                                | ID :             | 899° - 4 | ŧ <b>◊</b> | パスワー |
|----------|----------------------------------|----------------------------------------|------------------|----------|------------|------|
|          | お知らせ                             |                                        |                  |          |            |      |
|          | 平成29年度 受・発注商                     | 談会 in 相模原                              |                  | 受注企      | 業様の参       | 加受付中 |
|          | 平成29年度 受·発注                      | 主商談会 in 相模原                            |                  |          |            |      |
|          | 概要                               |                                        |                  |          |            |      |
|          | 開催日                              | 2017/11/22                             |                  |          |            |      |
|          | 会場                               | 相模女子大学グリーンホール                          |                  |          |            |      |
|          | 発注企業(お仕事を出                       | される方)                                  |                  |          |            |      |
|          | 募集企業数                            | 40                                     |                  |          |            |      |
|          | 参加費                              | 無料                                     |                  |          |            |      |
|          | 参加申込期限                           | 2017/09/04 23:59                       |                  |          |            |      |
|          | 商談希望申込期限                         | 2017/10/18 23:59                       |                  |          |            |      |
|          | ▲ お申込内容の参照                       | R                                      |                  |          |            |      |
|          | 受注企業(お仕事を受                       | ける方)                                   |                  |          |            |      |
|          | 募集企業数                            | 350                                    |                  |          |            |      |
|          | 参加費                              | 神奈川県内に事業所有する中小企業<br>神奈川県外の中小企業:5000円(利 | 美:無料<br>税込) なお、申 | も込後の返金は  | 下可         |      |
|          | 参加申込期限                           | 2017/10/06 12:00                       |                  |          |            |      |
|          | 商談希望申込期限                         | 2017/10/06 12:00                       | -                |          |            |      |
|          | Ø お申込                            | 商談したい発注企業様をお選びべださい                     | ┣                | •        |            |      |
| l        | ※商談の組み合わせは                       | は、ご希望に添えない場合がございますの                    | で、ご承知おき          | ください。    |            |      |

STEP02

発注案件情報を確認し、希望順1 [検索ボタン]をクリック。

| 公益財回法人 神奈川産業<br>受・発注商談会申込み | 展興センター<br>商談希望<br><b> 中 信                                  </b> | ► ĘZ C DŰZON<br>E 7 Jujuy 7 |
|----------------------------|-----------------------------------------------------------------|-----------------------------|
| ♥:相手企業が御社との商談              | を希望しています                                                        |                             |
| 希望順                        | 企業No                                                            | 企業名                         |
| 1                          | <u>्</u>                                                        | ┥                           |
| 2                          | 21                                                              | 検索ボタンを                      |
| 3                          | Q (                                                             | 7リック                        |

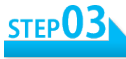

## 発注企業一覧下部の枠に、企業NO・企業名を入力。

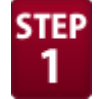

#### 企業 NO・企業名など、検索したい言葉をそれぞれの枠1つへ入力すると、 該当企業名が上部に自動表示されます。

| 発注企業      |         |                |                                                                                                    |           |         |    |
|-----------|---------|----------------|----------------------------------------------------------------------------------------------------|-----------|---------|----|
| 表示件数 15 🗸 |         |                |                                                                                                    |           |         |    |
|           | ▲ 企業No  | ♦ 企業名 🤇        | 業種                                                                                                    | ♦ 都道府県    | 地域      | ÷  |
|           | HSG-001 | 86.047833890   | 2-04                                                                                                    | 神奈川県      | 横浜市中区   |    |
|           | HSG-002 | 10.00 MIRROR   | 148-048                                                                                                    | 神奈川県      | 横浜市鶴見区  |    |
|           | HSG-003 | 14023-0-07249  | · · · · · · · · · · · · · · · · · · ·                                                                                                    | 神奈川県      | 相模原市    |    |
|           | HSG-004 | ACCESS TAXAG   | TORONA AND                                                                                                    | 埼玉県       | 埼玉県     |    |
|           | HSG-005 | 0401044500     | COROBAN                                                                                                    | 神奈川県      | 横浜市港北区  |    |
|           | HSG-006 | あたまた てがみたい     | STREET, STREET, STREET | 神奈川県      | 相模原市    |    |
|           | HSG-007 | 非常法的 開始        | 0.0794084                                                                                                    | 埼玉県       | 埼玉県     |    |
|           | HSG-008 | 化氯化物 化化物物      | 10.00                                                                                                    | 神奈川県      | 横浜市金沢区  |    |
|           | HSG-009 | ACCESSION OF A | 10                                                                                                    | 神奈川県      | 横浜市青葉区  |    |
|           | HSG-010 | 84588.0EV      | 10 10 10                                                                                                    | 神奈川県      | 横浜市港北区  |    |
|           | HSG-011 | 化合合物 法法法的权     | contribute.                                                                                                    | 神奈川県      | 横浜市青葉区  |    |
|           | HSG-012 | 21.000 (Cont.) | 2                                                                                                    | こを翻まう     | 横浜市港北区  |    |
|           | HSG-014 | 2.812(28)(38)  | ~ ccc                                                                                                    | 神宗川県      | 大和市     |    |
|           | HSG-015 | NUMBER OF T    | 0.03.8                                                                                                    | 神奈川県      | 横浜市西区   |    |
|           | HSG-016 | 教授の教育などである     | 65 mg (1918)                                                                                                    | 東京都       | 東京都     |    |
|           | HSG-001 | 企業名で絞り込み       | 業種で絞り込み                                                                                                    | 都道府県で絞り込み | 地域で絞り込み |    |
| 37①企業     | の・企業名   | を入力すると         |                                                                                                    | <<        | 1 2 3   | >> |

STEP 2

# ①希望企業にチェックを入れる。 ②下部にある [選択] をクリック。

| 公益财团法人 神奈) | 川産業振興セン | ター 商談希望        | 2               |                                                                                                    |                     |                       |         |    | ◆ 戻る | D     D     D     T     D     F |
|------------|---------|----------------|-----------------|----------------------------------------------------------------------------------------------------|---------------------|-----------------------|---------|----|------|---------------------------------|
| 受·第汪問談芸甲)  | 込み      |                |                 | 2012 A 89 41                                                                                                    | 20401 T (1541)      |                       |         |    |      |                                 |
| 2          |         |                |                 | 死注止業で)                                                                                                    | 選択してくたさい            |                       |         | ^  |      |                                 |
| 3          |         | 発注企業           |                 |                                                                                                    |                     |                       |         |    |      |                                 |
| 4          |         | 表示件数 15 🗸      | ▲ 企業No          | ○ 企業名                                                                                                    | 。 業績                | • 標道府県                | ○ 卸城    |    |      |                                 |
| 5          |         |                | H -1            | A CONTRACTOR                                                                                                    |                     |                       | 横浜市中区   |    |      |                                 |
| 6          |         | ①希望            | 企業にチェ           | ッ7を入れ                                                                                                    | เる                  |                       | 東京都     |    |      |                                 |
|            |         |                | H -13           |                                                                                                    |                     |                       | 東京都     |    |      |                                 |
| 7          |         |                | H-14            | ALC: NO.                                                                                                    |                     |                       | 東京都     |    |      |                                 |
| 8          |         |                | H=-15           | station and a                                                                                                    |                     |                       | 青森県     |    |      |                                 |
|            |         |                | H=-16           | Contraction of the local division of the local division of the loc |                     |                       | 東京都     |    |      |                                 |
| 9          |         |                | H -17           | 100 CT 100 CT                                                                                                    | E                   |                       | 大和市     |    |      |                                 |
|            |         |                | H -18           | STREET, SALES                                                                                                    |                     |                       | 厚木市     |    |      |                                 |
| 10         |         |                | H=-19           | and page of the                                                                                                    |                     |                       | 横浜市港北区  |    |      |                                 |
| 11         |         |                | HKS-001         | 企業名で統り込み                                                                                                    | 業種で載り込み             | 都道府県で絞り込み             | 地域で絞り込み |    |      |                                 |
| 12         |         | 10 件中 1 ~ 10 作 | 特表示 - 44 件中から校辺 | æ 😢 [j                                                                                                    | 選択] を1              | フリック                  | << 1    | >> |      |                                 |
| 13         |         |                |                 | <b>X</b> ##>/                                                                                                    | 2ル 🖌 選択             |                       |         |    |      |                                 |
|            |         |                | Copyright ©     | 2015 Kanagawa Indus                                                                                                    | trial Promotion Cen | ter All Rights Reserv | ed.     |    |      |                                 |
|            |         |                |                 | <ul> <li>変更助</li> </ul>                                                                                                    | (酒) 🞯 保存            |                       |         |    |      |                                 |

公益財団法人神奈川産業振興センター 県央支所

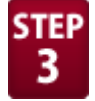

**STEP** ①1つ前の画面に自動的に戻ります。

【希望順1】に、企業NO・企業名が反映されたことを確認してください。 引き続き、【希望順2~5】まで、同様の手順で選択してください。 ②全て選択し終わったら、[保存]をクリック。

| 公量別回法入 研究/<br>受·発注商談会申述 | <sup>四全未滅発しノソ</sup> 商談希望 |                    |       |      |            |
|-------------------------|--------------------------|--------------------|-------|------|------------|
|                         |                          |                    |       | ◆ 戻る | C ログアウト    |
| 希望順                     | 企業No                     |                    |       | 企業名  |            |
| 1                       | HSG-001 a                | ×                  | 100   |      |            |
| 2                       | と業名が反映された                | ことを                | 確認し、  |      |            |
| 3                       | 同様の手順で、2つ                | - 5 <b>t</b>       | で選択し  | てくた  | どさい。       |
| 4                       |                          |                    |       |      |            |
| 5                       |                          |                    |       |      |            |
| 6                       |                          | ×                  |       |      |            |
| 7                       |                          | ×                  |       |      |            |
| 8                       |                          | ×                  |       |      |            |
| 9                       |                          | ×                  |       |      |            |
| 10                      | [C                       | ②全てi               | 民祝し終れ | りった  | <b>Б</b> 、 |
| 11                      |                          | <sub>[×]</sub> [保存 | 宇 をクリ | ノック  | 0          |
|                         | ● 変更取:                   | 肖 🕝 保存             | -     |      |            |

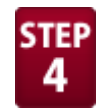

[保存します。よろしいですか?]で、[OK]をクリック。 [商談したい発注企業様をお選びください]の画面にもどれば、 発注企業希望先の入力は完了です。 ※この保存で、自動通知メールはありません。

| 5人 1<br>第三人 | ₩示川度未飯興ビノツー 商談希望 |   |
|-------------|------------------|---|
| 印訳          | θ                | G |
| 創項          | 保存します。よろしいですか?   |   |
|             |                  |   |
| 2           |                  |   |
| 3           |                  |   |

5